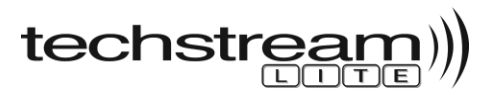

# Techstream Lite Kit Installation Instructions for MongoosePro MFC/MFC2 Vehicle Interface Modules (VIM)

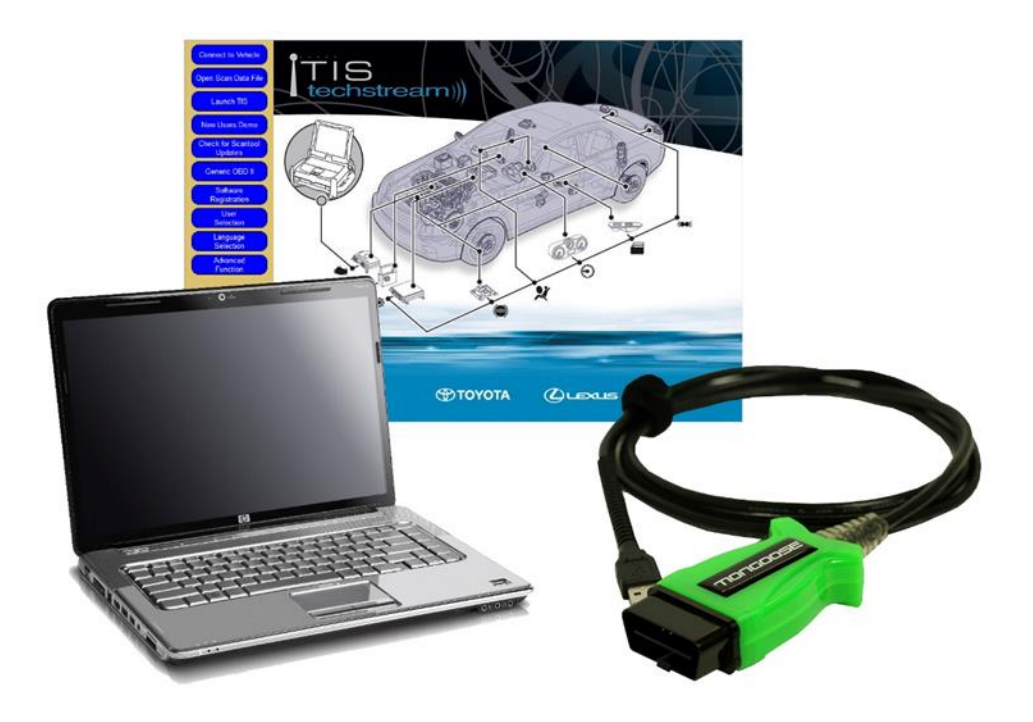

## **Table of Contents**

| Installing MongoosePro MFC/MFC2 Software from Techinfo Website | 2  |
|----------------------------------------------------------------|----|
| Installing Techstream Software from Techinfo Website           | 6  |
| Registering Techstream Software                                | 11 |
| Selecting the MongoosePro MFC/MFC2 VIM from Techstream         | 13 |
| Connecting to Vehicle to Verify Techstream Lite Operation      | 14 |
| Techstream Lite Technical Support Information                  | 15 |

Page 1 <u>https://techinfo.toyota.com</u> TS Lite PRO Kit Installation Instructions – Rev 3.4

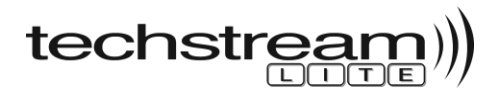

## Installing MongoosePro MFC/MFC2 Software from Techinfo Website

#### Required to proceed:

- PC with Windows 10 (32-bit or 64 bit)
- PC with Internet Explorer 11, Google Chrome, or Firefox 21.0 or later version
- PC configured for access to the Internet

#### Perform the following:

1. Go to <u>https://techinfo.toyota.com</u>, enter **User Name** and **Password** then click **Login**.

| TIS TECHNICAL INFORMATION SYSTEM  |  |  |
|-----------------------------------|--|--|
| Subscriber Login                  |  |  |
| User Name: Username 🗖 Remember Me |  |  |
| Password: ••••••                  |  |  |
| Clear Login                       |  |  |
| Forgot User Name or Password?     |  |  |

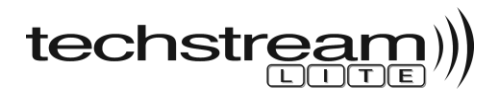

#### 2. Click on **TIS** → **Diagnostics** → **ScanTool**

32 and 64-bit versions of the MongoosePro MFC and MFC2 software can be found in the Techstream Lite section. Select the applicable software link to download the installation file.

**NOTE:** The MongoosePro MFC/MFC2 software versions shown are for reference, as updated versions may be available.

| Library      Diagnostics     Diagnostics                                                                                                    |
|----------------------------------------------------------------------------------------------------|
| ScanTool Reprogramming Add / Remove Key                                                                                                    |
| Techstream Software                                                                                                    |
|                                                                                                    |
| itechstream)))                                                                                                    |
| Techstream V14.20.019 Software<br>New Techstream software is now available for download. Version 14.20.019 includes additional model coverage for 2020MY<br>vehicles as well as Toyota ISTA Diagnostic Software support for the new Supra. Full support is provided for 2019 and earlier<br>models. |
| Should you encounter any issues with Techstream software, please push the F12 button and submit a detailed Error Report.                                                                                                    |
| First time updating Techstream?                                                                                                    |
| Techstream Support Quick Training Guide                                                                                                    |
| Update (V14.0 and later)                                                                                                    |
| Full Install (New Installs)                                                                                                    |
| techstream)))                                                                                                    |
| Techstream Lite Getting Started<br>After you obtain a PC that meets the minimum network and hardware requirements, follow these easy steps to get your<br>Techstream Lite configured quickly. For detailed instructions refer to the Techstream Lite Installation Instructions.                     |
| 1. Install Mongoose VIM Software (Choose the link below that corresponds to the device you have. NOTE: If you install the incorrect driver, your Mongoose cable will not operate correctly.)                                                                                                    |
| Mongoose PRO VIM Software (Blue Case)<br>32-bit Mongoose PRO MFC Software Installer v1.2.10<br>64-bit Mongoose PRO MFC Software Installer v1.2.10                                                                                                    |
| Mongoose PRO MFC2 VIM Software (Green Case)<br>32-bit Mongoose PRO MFC2 Software Installer v1.7.2<br>64-bit Mongoose PRO MFC2 Software Installer v1.7.2                                                                                                    |
| <ol> <li>Install full version of Techstream Software Techstream V14.20.019 Full Software Installer</li> <li>Register Techstream Software</li> <li>Set Techstream VIM Selection to Mongoose PRO</li> </ol>                                                                                           |
| Looking to upgrade your Mongoose MFC to Mongoose PRO? Click here                                                                                                    |

Page 3 https://techinfo.toyota.com

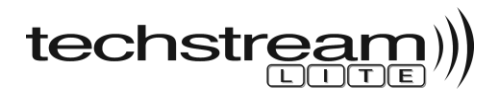

3. From the Downloads folder on your PC, double click on the downloaded installation file.

**NOTE:** MongooseProMFC2\_x64 shown as an example. Your content may differ depending on the downloaded version.

| > ~ 🛧 🦊 > This PC > [     | Downloads           | √ Č                       | Search Downloads |           | P |
|---------------------------|---------------------|---------------------------|------------------|-----------|---|
| Name ^                    | Date modified       | Туре                      | Size             |           |   |
| ☑ 🛃 MongooseProMFC2_x64   | 10/21/2019 5:04 PM  | Windows Installer Package |                  | 11,068 KB |   |
| JJJ mongooser form ez_xor | 10/21/2015 5:041141 | windows installer Fackage |                  | 11,000 KD |   |
|                           |                     |                           |                  |           |   |
|                           |                     |                           |                  |           |   |
|                           |                     |                           |                  |           |   |

4. A setup screen will appear as shown. Check the box labeled "I accept the terms in the License Agreement" then click Install.

**NOTE:** MongoosePro MFC2 installation screen shown as an example. MongoosePro MFC installation screen differs but follows the same setup procedure.

| 🛃 J2534 MongoosePro MFC2 | Setup — 🗆                                                                                                    | ×  |
|--------------------------|----------------------------------------------------------------------------------------------------|----|
|                          | Please read the J2534 MongoosePro MFC2<br>License Agreement                                                                                                    |    |
|                          | END-USER LICENSE AGREEMENT                                                                                                    | ^  |
|                          | IMPORTANT-READ CAREFULLY:<br>This DREW TECHNOLOGIES End-<br>User License Agreement<br>("EULA") is a legal<br>agreement between you<br>(either an individual or a<br>single entity) and Drew<br>Technologies, Inc ("DREW<br>TECHNOLOGIES") for the use<br>of DREW TECHNOLOGIES |    |
|                          | software and hardware                                                                                                    | ~  |
|                          | ☐ accept the terms in the License Agreement                                                                                                    |    |
| Print                    | Back SInstall Cano                                                                                                    | el |

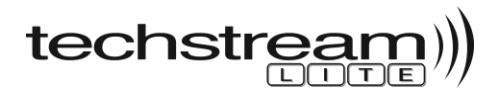

5. You will be instructed to attach the MongoosePro MFC/MFC2 device to the computer <u>after</u> the installation is complete. Click **OK**.

**NOTE:** MongoosePro MFC2 installation screen shown as an example. MongoosePro MFC installation screen differs but follows the same setup procedure.

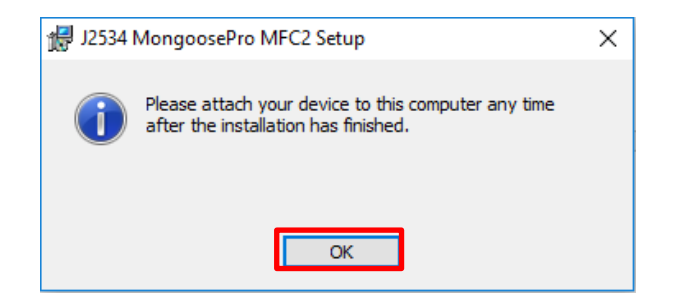

6. Click **Finish** to exit the setup

**NOTE:** MongoosePro MFC2 installation screen shown as an example. MongoosePro MFC installation screen differs but follows the same setup procedure.

| 🛃 J2534 MongoosePro MFC2 | Setup                                       | -         |      | ×  |
|--------------------------|---------------------------------------------|-----------|------|----|
| Ð                        | Completed the J2534 Mo<br>MFC2 Setup Wizard | ngoos     | ePro |    |
|                          | Click the Finish button to exit the Set     | up Wizaro | ł.   |    |
|                          |                                             |           |      |    |
|                          | Back Finis                                  | h         | Cano | el |

 Connect the MongoosePro MFC/MFC2 VIM to the PC USB port. The Mongoose driver will be installed automatically. After a few minutes, confirm the green LED light in the DLC3 (OBD-II) end of the VIM is flashing. This indicates the driver is installed and MongoosePro MFC/MFC 2 VIM is ready to be used.

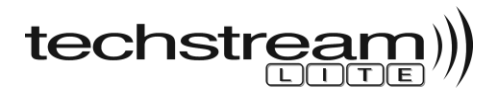

## Installing Techstream Software from Techinfo Website

#### Perform the following:

1. Go to <u>https://techinfo.toyota.com</u>, enter **User Name** and **Password** then click **Login**.

| TIS TECHNICAL INFORMATION SYSTEM |             |  |  |
|----------------------------------|-------------|--|--|
| Subscriber Login                 |             |  |  |
| User Name: Username              | Remember Me |  |  |
| Password:                        |             |  |  |
| Clear Login                      | 6           |  |  |
| Forgot User Name or              | Password?   |  |  |

2. Click on **TIS** → **Diagnostics** → **ScanTool** 

In the Techstream Software section, select Full Install to download the installation file.

**NOTE:** The Techstream software version shown is for reference, as an updated version may be available.

| O Library 🖲 Diagnostics 🗸 — 😋 ¥zhicle Inquiry                                                                                                    |                  |                  |  |  |
|----------------------------------------------------------------------------------------------------|------------------|------------------|--|--|
| ScanTool                                                                                                    | Reprogramming    | Add / Remove Key |  |  |
| Techstream Software                                                                                                    |                  |                  |  |  |
|                                                                                                    | ITIS<br>techstre | eam)))           |  |  |
| Techstream V14.20.019 Software<br>New Techstream software is now available for download. Version 14.20.019 includes additional model<br>coverage for 2020MY vehicles as well as Toyota ISTA Diagnostic Software support for the new Supra. Full<br>support is provided for 2019 and earlier models. |                  |                  |  |  |
| Should you encounter any issues with Techstream software, please push the F12 button and submit a<br>detailed Error Report.                                                                                                    |                  |                  |  |  |
| First time updating Techstream?                                                                                                    |                  |                  |  |  |
| Techstream Support Quick Training Guide                                                                                                    |                  |                  |  |  |
| Update (V14.0 and later)                                                                                                    |                  |                  |  |  |
| Full Install (New Installs)                                                                                                    |                  |                  |  |  |

Page 6

https://techinfo.toyota.com

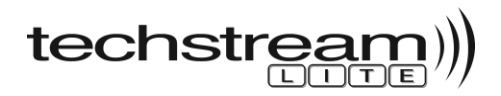

3. From the Downloads folder on your PC, double click on the downloaded installation file.

**NOTE:** Techstream\_SetupNA\_V14.20.019 shown as an example. Your content may differ depending on the available version.

| Downloads                   |                     |             | - 0              | ×      |
|-----------------------------|---------------------|-------------|------------------|--------|
| 🕂 🔿 👻 🛧 🖊 > This PC > Downl | oads                | v ₽         | Search Downloads | م<br>ر |
| Name                        | Date modified       | Туре        | Size             |        |
| SetupNA_V14.20.019          | 10/22/2019 10:58 AM | Application | 209,091 K        | В      |
|                             |                     |             |                  |        |
|                             |                     |             |                  |        |
| -                           |                     |             |                  |        |
|                             |                     |             |                  | _      |

4. Choose setup language and click **Next** to continue.

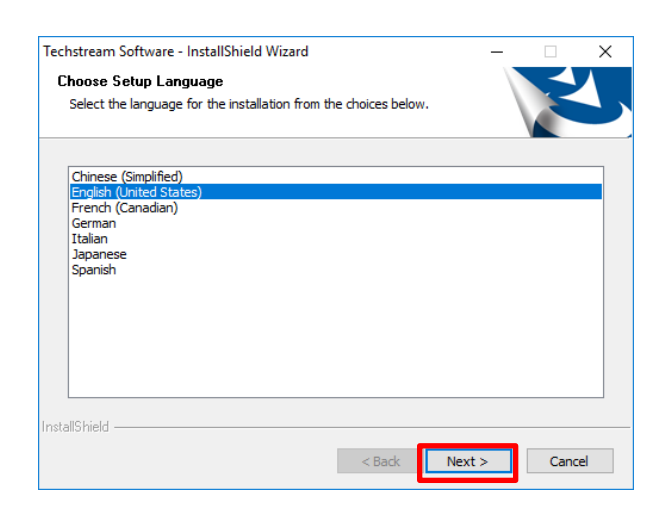

5. Click Next again to continue.

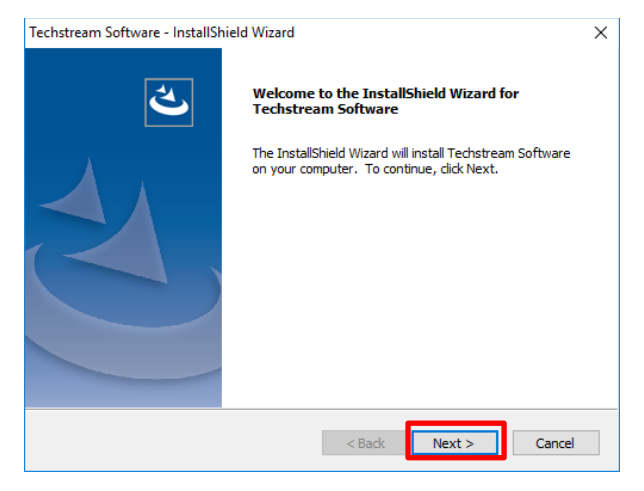

Page 7

https://techinfo.toyota.com

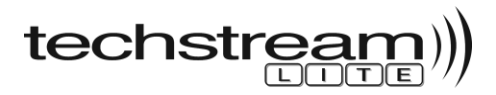

6. Check the box labeled "I accept the terms of the License Agreement" then click Next.

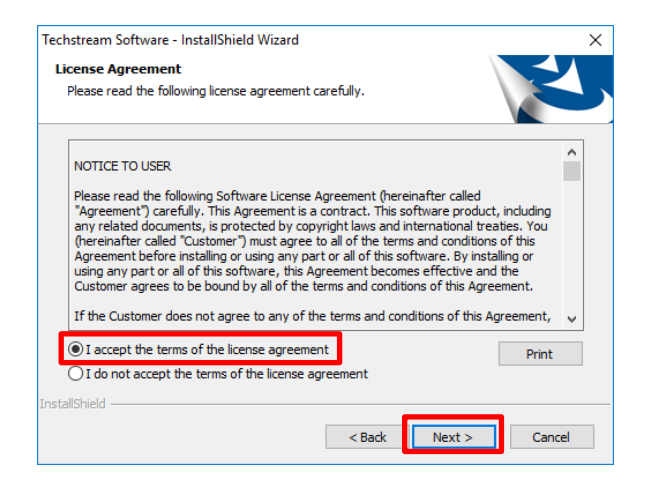

7. Enter your User Name and Company Name, then click Next to continue.

| Techstream Software - InstallShield Wizard                             | ×      |
|------------------------------------------------------------------------|--------|
| Customer Information<br>Please enter your information.                 | Z      |
| Please enter your name and the name of the company for which you work. |        |
| User Name:                                                             |        |
| Enter your name                                                        |        |
| Company Name:<br>Enter your company name                               |        |
|                                                                        |        |
|                                                                        |        |
| InstallShield                                                          | _      |
| < Back Next >                                                          | Cancel |

8. Click Install to begin the installation.

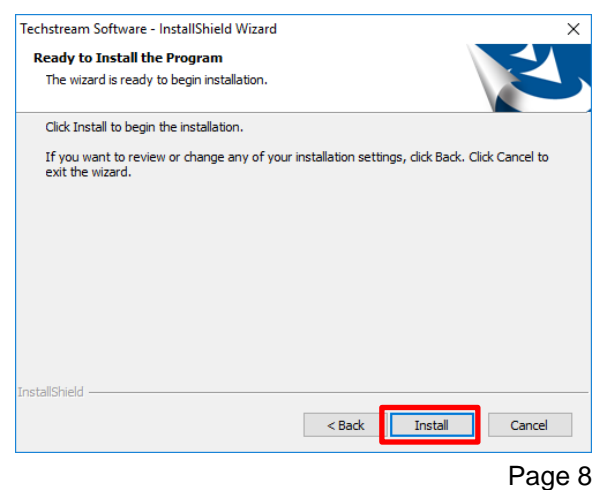

https://techinfo.toyota.com

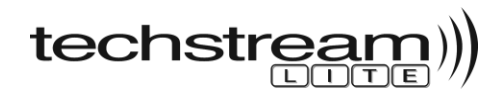

9. Click Finish to complete the installation

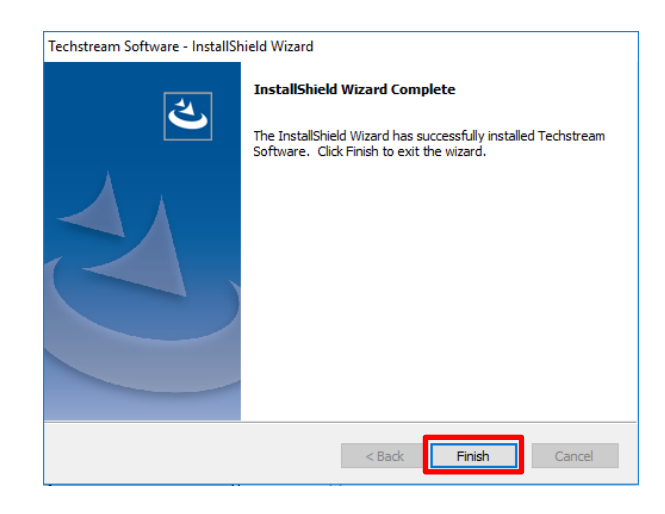

## **Configuring Techstream Software for Your PC**

#### Perform the following:

1. From your Windows Desktop, double click the Techstream icon.

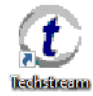

2. Select North America and click Next to continue.

| Techstream Configuration (S82 | 2-04)  |
|-------------------------------|--------|
| Area Selection                |        |
| North America                 | •      |
|                               |        |
|                               |        |
| Next>                         | Cancel |
|                               |        |

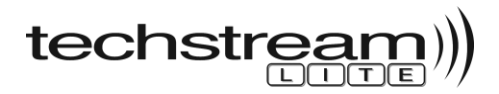

3. Select a Language from the drop-down option. English is default. Click Next.

| Techstream Configuration (S822-05) |        |
|------------------------------------|--------|
|                                    |        |
| Default Language Selection         |        |
|                                    |        |
| English                            | -      |
|                                    |        |
|                                    |        |
|                                    |        |
| <back next=""></back>              | Cancel |
|                                    |        |
|                                    |        |

4. Enter the Shop Name, Shop Code and Phone Number, then select the appropriate Country/Region and **Public User** for the User Type. Click **OK** to continue.

| Techstream Configuration (S822-01)                               |                                                                |
|------------------------------------------------------------------|----------------------------------------------------------------|
| Please input the following information.                          | Optional Information                                           |
| This Information is used for error report follow up.             | This information will appear on the header of printed reports. |
| Dealer Name Shop Name                                            | Dealer Address                                                 |
| Dealer Code Shop Code                                            | ^                                                              |
| Dealer Phone Phone Number                                        | <                                                              |
| Dealer Country<br>/Region                                        | Dealer Email                                                   |
| This selection is used to configure Techstream network settings. | Dealer Website                                                 |
| User Type Public User                                            |                                                                |
| Example:<br>Independent Service Stations                         |                                                                |
|                                                                  | OK                                                             |

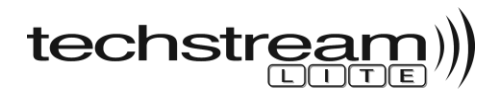

### **Registering Techstream Software**

Techstream Software requires registration with the Techinfo site before it can connect to a vehicle. Techinfo registration is limited to only one PC per Techinfo subscription. The Techstream registration will be good for the duration of the Techinfo subscription.

#### Perform the following:

1. From Techstream main screen, click Software Registration.

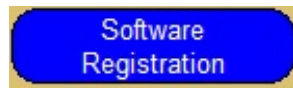

2. Click the Software Registration button.

| Registration informat                                                                | tion:                                                                                                    |
|--------------------------------------------------------------------------------------|----------------------------------------------------------------------------------------------------|
| Software ID:                                                                         | EC252B7C118AFE4AE567A49E547CFFB0                                                                                                    |
| Software Version:                                                                    | 14.20.019                                                                                                    |
| Current Key:                                                                         |                                                                                                    |
| New Key:                                                                             |                                                                                                    |
| o register software.                                                                 | click on the Software Registration button below. If you                                                                                                    |
| o register software,<br>are unable to access<br>echstream support.<br>utton below.   | l<br>click on the Software Registration button below. If you<br>the software registration web page, contact<br>For Techstream support, click the Support Information           |
| To register software,<br>are unable to access<br>rechstream support.<br>utton below. | click on the Software Registration button below. If you<br>the software registration web page, contact<br>For Techstream support, click the Support Information<br>egistration |

3. Log into <u>https://techinfo.toyota.com</u> by entering your **User Name** and **Password** then click **Login**.

| TIS TECHNICAL INFORMATION SYSTEM  |  |  |  |
|-----------------------------------|--|--|--|
| Subscriber Login                  |  |  |  |
| User Name: Username 🔲 Remember Me |  |  |  |
| Password: ••••••                  |  |  |  |
| Clear Login                       |  |  |  |
| Forgot User Name or Password?     |  |  |  |

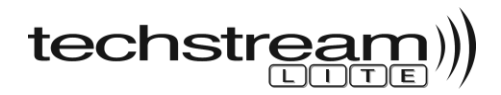

4. Enter a Computer Name and a Shop/Owner Name, then click Calculate Key.

## **Techstream Software Registration**

Thank you for registering your Techstream Software.

Please enter the required information below and click "Calculate Key" to complete the Techstream Software Registration Process.

| User ID:                       | gutieca                                                                                   |
|--------------------------------|-------------------------------------------------------------------------------------------|
| *Software ID:                  | EC252B7C118AFE4AE567A49E547CFFB0                                                          |
| *Software Version:             | 14.20.019                                                                                 |
| Computer Name <sup>+</sup> :   | Computer 1 (five (5) character minimum)                                                   |
| Shop/Owner Name <sup>+</sup> : | Shop Name (five (5) character minimum)                                                    |
|                                | Calculate Key                                                                             |
| Key:                           |                                                                                           |
| 1. Highlight                   | the key by double clicking on it                                                          |
| 2. Right clic                  | k on the key and select "copy"                                                            |
| <ol><li>Paste the</li></ol>    | key into the Techstream software by right clicking on the "key" box and selecting "paste" |

4. Press "OK" to finish registration

5. Copy the Key from the Techinfo website.

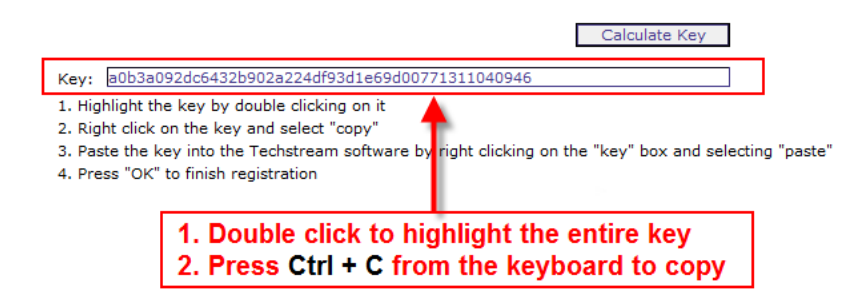

6. Return to the Register Techstream Software screen and paste the Key in the New Key field. Click **OK** to register.

| Register Te                                       | chstream Sof                                                                                   | itware (S314-0                                                                     | )1)                                                                |                                                              |                                                                          |                                    |
|---------------------------------------------------|------------------------------------------------------------------------------------------------|------------------------------------------------------------------------------------|--------------------------------------------------------------------|--------------------------------------------------------------|--------------------------------------------------------------------------|------------------------------------|
| Registrat                                         | on informati                                                                                   | on:                                                                                |                                                                    |                                                              |                                                                          |                                    |
| Softwar                                           | e ID:                                                                                          | EC252B7C                                                                           | 118AFE4                                                            | AE567A                                                       | 49E547CFFB                                                               | D                                  |
| Softwar                                           | e Version:                                                                                     | 14.20.019                                                                          |                                                                    |                                                              |                                                                          |                                    |
| Current                                           | Key:                                                                                           |                                                                                    |                                                                    |                                                              |                                                                          |                                    |
| New Key:                                          |                                                                                                | dc6432b9                                                                           | dc6432b902a224df93d1e69d00771311040946                             |                                                              |                                                                          |                                    |
| To registe<br>are unabl<br>Techstrea<br>button be | er software,<br>e to access<br>m support.<br>low. <b>1. Pla</b><br><b>2. Pr</b><br>Software Do | click on the S<br>the software<br>For Techstrea<br><b>ice the cu</b><br>ess Ctrl + | oftware R<br>registratio<br>In suppo<br>I <b>rsor in</b><br>V from | egistratio<br>on web pa<br>rt, click the<br>the ke<br>the ke | n button below<br>age, contact<br>e Support Infor<br>y box<br>eyboard to | : If you<br>mation<br><b>paste</b> |
| - N                                               | Software Re                                                                                    | egistration                                                                        | _                                                                  | Suppon                                                       | Information                                                              |                                    |
|                                                   | ОК                                                                                             |                                                                                    | Evaluate                                                           |                                                              | Cancel                                                                   |                                    |

**Note:** The Register Techstream Software screen will close and the Techstream software is now registered.

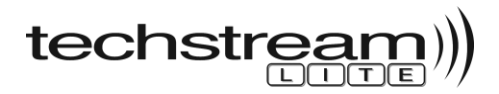

## Selecting the MongoosePro MFC/MFC2 VIM from Techstream

Techstream software requires a VIM selection before you can use the MongoosePro MFC/MFC2 VIM. Perform the following steps to select the appropriate VIM.

#### Perform the following:

- 1. Select Setup from the Techstream Main Menu
- 2. Select VIM Select from the Setup drop-down menu

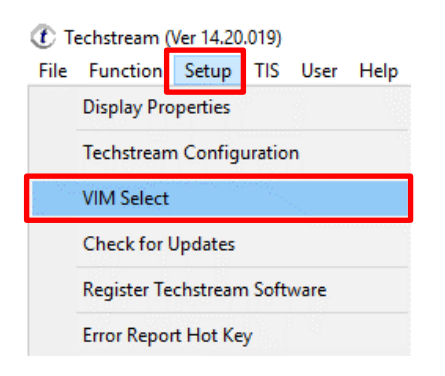

3. Click the Interface setup drop-down arrow and select the appropriate VIM from the list, then click **OK**.

**NOTE:** MongoosePro MFC/MFC2 software must be installed before your VIM selection will be available. MongoosePro MFC2 selection shown as an example.

| VIM Select (Z999-05)                                                                                                    |                                                                                                |        | × |
|----------------------------------------------------------------------------------------------------|------------------------------------------------------------------------------------------------|--------|---|
| Interface setup:                                                                                                    | MongoosePro MFC2<br>TIS Techstream VIM                                                         | Detail |   |
| Vendor Name<br>Device Name<br>ProtocolSupported<br>CAN<br>CAN PS<br>ISO15765<br>J1850PVM<br>J1850PVM<br>J1850PVW<br>ISO9141<br>ISO14230<br>SCI_A_TRANS | MongoosePro MFC2<br>: MongoosePro MFC2<br>: 1<br>: 1<br>: 1<br>: 1<br>: 1<br>: 1<br>: 1<br>: 1 |        |   |
| SCI_B_ENGINE<br>SCI_B_TRANS                                                                                                    | : 0<br>: 0                                                                                     |        | ~ |
|                                                                                                    | ок                                                                                             | Cancel |   |

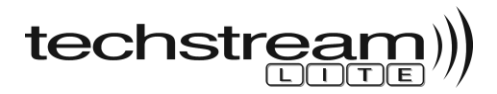

## **Connecting to Vehicle to Verify Techstream Lite Operation**

#### Perform the following:

- 1. Connect MongoosePro MFC/MFC2 device to PC via USB port.
- 2. Connect MongoosePro MFC/MFC2 device to vehicle's DLC3 (OBD-II) port.
- 3. From the Techstream main menu, click **Connect to Vehicle.**

Connect to Vehicle

4. Vehicle information should be prepopulated as in the example below. Select the appropriate vehicle **Option** and click **Next**.

| Division:           | ΤΟΥΟΤΑ                        |
|---------------------|-------------------------------|
| Model:              | Corolla                       |
| ModelYear:          |                               |
| Engine <sup>.</sup> |                               |
| Lingino.            | ZZR-FE                        |
| Option:             | •                             |
|                     | w/ Smart Key<br>w/o Smart Key |
|                     |                               |
| tional Information  | on:                           |
| otional Informati   | on:<br>1NXBU4EE6AZ166795      |

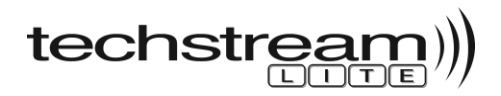

5. From the **System Selection Menu**, select an ECU and click on the **Green Arrow** to confirm communication with the ECU. If Techstream advances to the Trouble Codes screen, communication has been established and you are done!

| Techstream (Ver 14.20.0                                     | 019) - 10879                                                                                                    |                                                                                                    |                                                                           |                                         | _                     |       | ×      |
|-------------------------------------------------------------|----------------------------------------------------------------------------------------------------|----------------------------------------------------------------------------------------------------|---------------------------------------------------------------------------|-----------------------------------------|-----------------------|-------|--------|
| System Select Stored                                        | Data                                                                                                    |                                                                                                    |                                                                           |                                         |                       |       |        |
| 2010 Corolla<br>2ZR-FE<br>1NXBU4EE6A2166795<br>Health Check | System Selection<br>Select desired system and<br>System Yellow = ECL<br>System White = ECL<br>*System White wAstu<br>*System Light Blue w<br>All ECUs Powertrain | Menu<br>then press the arrow button<br>J status unknown.<br>J communication OK.<br>erisk = ECU not supported o<br>(Asterisk = ECU communica<br>Chassis Body Electric | to access the ECU.<br>r not responding.<br>tion OK in past times b<br>:al | ut not responding now.                  |                       |       |        |
| Customize                                                   | Engine and ECT                                                                                                    | Cruise Control                                                                                                    | ABS/VSC/TRAC                                                              | Tire Pressure Monitor                   | EMPS                  |       |        |
| Setting                                                     | Air Conditioner                                                                                                    | SRS Airbag                                                                                                    | Main Body                                                                 | Accessory Gateway                       | Combination Met       | er    |        |
| ECU<br>Reprogramming                                        |                                                                                                    | Occupant Detection                                                                                                    |                                                                           |                                         |                       |       | ┛║     |
| CAN                                                         |                                                                                                    |                                                                                                    |                                                                           |                                         |                       |       | _      |
| Bus Check                                                   |                                                                                                    |                                                                                                    |                                                                           |                                         |                       |       | -      |
| TIS Function                                                |                                                                                                    |                                                                                                    |                                                                           |                                         |                       |       | _      |
| Read Data<br>Function                                       |                                                                                                    |                                                                                                    |                                                                           |                                         |                       |       |        |
|                                                             |                                                                                                    |                                                                                                    |                                                                           |                                         |                       |       | ~      |
| TIS Search<br>Print<br>Main Menu                            | This ECU controls fuel inje<br>extraordinary circumstance                                                                                                    | ction, ignition timing, knock<br>a etcAdditionally, it controls                                                                                                    | control, idling engine sg<br>a automatic transmissio                      | oeed, self-diagnosis function, an<br>n. | nd backup function in |       | ^<br>> |
| S303-01                                                     |                                                                                                    |                                                                                                    |                                                                           |                                         | Default User          | DLC 3 | -      |

### **Techstream Lite Technical Support Information**

Technical support: **1-877-762-7666** Email support: **Techinfo@Toyota.com**